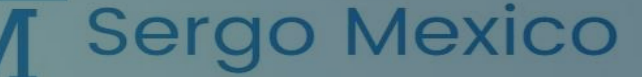

Programación de Traiden con Alexa o Google Home

POR ING. JAVIER CALDERON INGENIERO ESPECIALISTA EN IA SERGO MEXICO-TRAIDEN

- Descargamos la APP Smart Life
- Nos registramos con el mismo correo que tenemos en la app de Alexa
- Ya que iniciamos sesión en la app Smart Life
- Damos clic en el signo de"+" que esta arriba a la derecha
- En Agregar dispositivo damos clic
- En el apartado "Eléctrico" Buscamos en el menú de la derecha "Compañero de aire acondicionado"
- Le vamos a dar clic y nos pedirá la contraseña del wifi( Debe de ser 2.4g solo funciona con esa red, (con 5g NO FUNCIONA)
- Enseguida en el control del Traiden presionaremos 8 veces la tecla "Display" para que se ponga en modo wifi el Traiden
- Al estar en modo wifi el Traiden la app Smart Life lo reconocerá
- Es muy importante cambiarle el nombre al Traiden poner por ejemplo "Traiden Recamara" o "Traiden sala", Traiden cocina"
- Para poder programar mas de un Traiden y Alexa sepa a cual le hablamos.

Sergo Mexico

Su Tranquilidad... Es Nuestra Seguride

Para finalizar en la app de Alexa nos vamos a donde dice "mas" en el menú de abajo Buscamos "Skills y Juegos" Buscamos la skills de Smart Life al salir la opción damos clic en Smart life y damos en Iniciar o Aceptar Y Asi de esa forma se enlazan las app de Alexa y Smart Life con lo cual Alexa puede controlar tu aire acondicionado Traiden con tu voz. Ya puede decirle "Alexa prende mi Traiden Recamara" o "Alexa apaga mi Traiden Recamara", "Alexa pon mi Traiden Recamara a

18 grados" etc..

CUALQUIER DUDA PARA LA PROGRAMACIÓN LES DEJO MICORREO: SERGOMEXICO@GMAIL.COM

## 🖌 Sergo Mexico

Su Tranquilidad... Es Nuestra Segurid